## VPN 接続出来ない場合の対処法

接続しようとしたら、エラーが出て接続出来ない!!

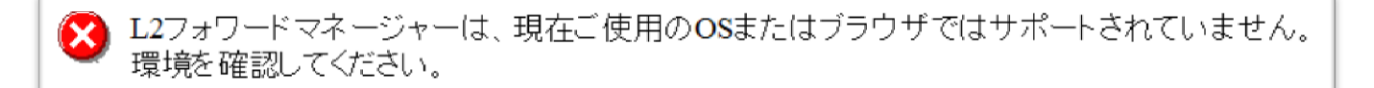

<u>これは、Internet Explorer(以下 IE)のバージョンが更新プログラムによって自動で IE11</u> に変わってしまったためだと思われます。

以下の方法で、現在のバージョンを確認して元のバージョンに戻して下さい。

## 【IE のバージョンの確認の仕方】

IE を開き、メニューバーの [ヘルプ] をクリックし、[バージョン情報] で確認することが 出来ます。

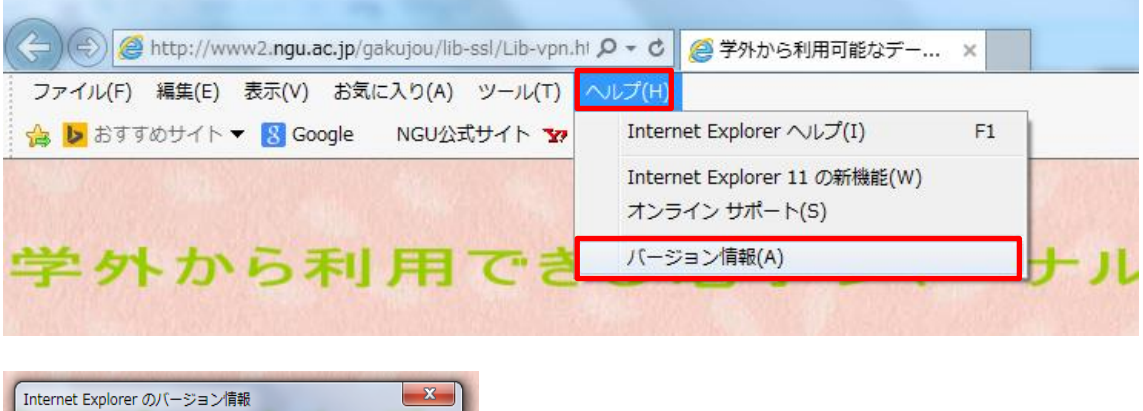

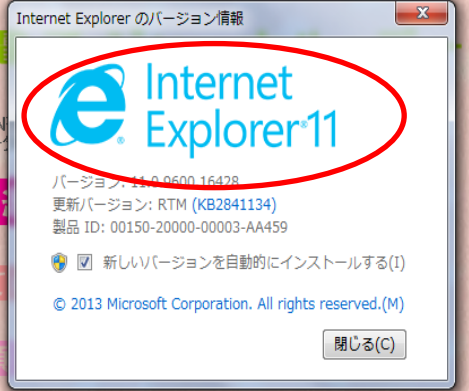

※メニューバーが表示されていない場合は、 Alt キーを押してください。 一時的に表示させることが出来ます。 【IE11 だった場合】

現在、VPN 接続は IE11 には対応していないので、元のバージョンに戻していただく必要が あります。

① スタートメニューから[コントロールパネル]を選択

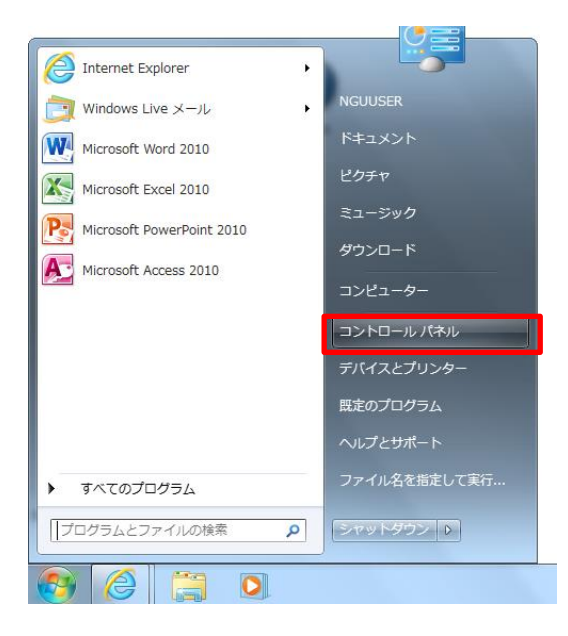

② コントロールパネルが表示されたら、[プログラムと機能]を選択してください。

| <ul> <li>ファイル(F) 編集(E) 表示(V) ツール(T) ヘルブ(H)</li> </ul>                                                                                                    | <u>「</u> 」<br>プログラムと機能                            | 📢 ホームグルー      |
|----------------------------------------------------------------------------------------------------|---------------------------------------------------|---------------|
| コンピューターの設定を調整します                                                                                                    |                                                   | ≤機能           |
| Windows モビリティ センター 🛛 🌾 アクション センター                                                                                                    | עבר לסמע ב-א- ארשעבין בארש ב-א                    | ァー上のプログラムをア 🏴 |
| インテル® ラビッド・ストレージ     ・テクノロジー     ・テクノロジー     ・テクノロジー     ・     ・     ・     ・     ・     ・     ・     ・     ・     ・     ・     ・     ・     ・     ・     ・     ・     ・     ・     ・     ・     ・     ・     ・     ・     ・     ・     ・     ・     ・     ・     ・     ・     ・     ・     ・     ・     ・     ・     ・     ・     ・     ・     ・     ・     ・     ・     ・     ・     ・     ・     ・     ・     ・     ・     ・     ・     ・     ・     ・     ・     ・     ・     ・     ・     ・     ・     ・     ・     ・     ・     ・     ・     ・     ・     ・     ・     ・     ・     ・     ・     ・     ・     ・     ・     ・     ・     ・     ・     ・     ・     ・     ・     ・     ・     ・     ・     ・     ・     ・     ・     ・     ・     ・     ・     ・     ・     ・     ・     ・     ・     ・     ・     ・     ・     ・     ・     ・     ・     ・     ・     ・     ・     ・     ・     ・     ・     ・     ・     ・     ・     ・     ・     ・     ・     ・     ・     ・     ・     ・     ・     ・     ・     ・     ・     ・     ・     ・     ・     ・     ・     ・     ・     ・     ・     ・     ・     ・     ・     ・     ・     ・     ・     ・     ・     ・     ・     ・     ・     ・     ・     ・     ・     ・     ・     ・     ・     ・     ・     ・     ・     ・     ・     ・     ・     ・     ・     ・     ・     ・     ・     ・     ・     ・     ・     ・     ・     ・     ・     ・     ・     ・     ・     ・     ・     ・     ・     ・     ・     ・     ・     ・     ・     ・     ・     ・     ・     ・     ・     ・     ・     ・     ・     ・     ・     ・     ・     ・     ・     ・     ・     ・     ・     ・     ・     ・     ・     ・     ・     ・     ・     ・     ・     ・     ・     ・     ・     ・     ・     ・     ・     ・     ・     ・     ・     ・     ・     ・     ・     ・     ・     ・     ・     ・     ・     ・     ・     ・     ・     ・     ・     ・     ・     ・     ・     ・     ・     ・     ・     ・     ・     ・     ・     ・     ・     ・     ・     ・     ・     ・     ・     ・     ・     ・     ・     ・     ・     ・     ・     ・     ・     ・     ・     ・     ・     ・     ・     ・     ・     ・     ・     ・     ・     ・     ・     ・     ・     ・     ・     ・     ・     ・     ・     ・     ・     ・     ・     ・     ・     ・ | • ンインストー                                          | -ルまたは変更します。   |
| الله الحريم المحريم المحريم المحريم المحريم المحريم المحريم المحريم المحريم المحري المحري                                                                                                    |                                                   |               |
| デバイスマネージャー デバイスとプリンター                                                                                                    | トラブッ チットワークと共有センター                                |               |
| 📄 はじめに 🥸 バックアップと復元                                                                                                    | コートフォーマンスの情報とツール 🏹 フォルダー オプション                    | E             |
| ↓ フォント 前 <u>プログラムと機能</u>                                                                                                    | ペショホームグループ グマウス                                   |               |
| ジェール (32 ビット)     ジェーザー アカウコ フレロクラムと機     ユーザー アカウコ フレビューター     ンインス トール                                                                                                    | 能<br>上のプログラムをア<br>アトとその他のセンサー 日 音声認識<br>王た仕交更します。 |               |
|                                                                                                    |                                                   |               |
| ↓ コンピューター                                                                                                    |                                                   |               |

③ [プログラムのアンインストールと変更] が表示されたら、左側にある [インストールされた更新プログラムを表示] を選択してください。

|                                                                                               | _                                                 |                        |                   |                                                                                                    |                |
|-----------------------------------------------------------------------------------------------|---------------------------------------------------|------------------------|-------------------|----------------------------------------------------------------------------------------------------|----------------|
| € = = + = + = + + + + + + + + + + + + +                                                       | ネル 🕨 すべてのコントロール パネル項目 🕨 プログラムと機能                  | E .                    |                   | ▼ 4 プログラムと機能の検索                                                                                                    | ۹ P            |
| ファイル(F) 編集(E) 表示(V)                                                                           | ツール(T) ヘルプ(H)                                     |                        |                   |                                                                                                    |                |
| <ul> <li>コントロールパネルホーム</li> <li>インストールされた更新プロ<br/>グラムを表示</li> <li>Windows の機能の有効化また</li> </ul> | プログラムのアンインストールまたは変更<br>プログラムをアンインストールするには、一覧からプログ | ラムを選択して [アンインストール]、[変] | 更]、または [修復] をクリック | U.F.T.                                                                                                    |                |
| は無効化                                                                                          | 整理 ▼                                              |                        |                   |                                                                                                    | 8= <b>• ()</b> |
|                                                                                               | 名前                                                |                        | インストー サイズ         | バージョン                                                                                                    | ^              |
|                                                                                               | Acer Crystal Eye Webcam                           | Cype                   | 2012/06/10 41.4 M | IB 1.5.2728.00                                                                                                    | =              |
|                                                                                               | 🔋 Acer ePower Management                          |                        |                   |                                                                                                    |                |
|                                                                                               | 👙 Acer eRecovery Management                       |                        |                   |                                                                                                    |                |
|                                                                                               | Acer VCM                                          | 15.7 h                 | 11 + + + + +      | and the second country of the second second |                |
|                                                                                               | Adobe Flash Player 11 ActiveX                     | 1220                   | ールされに             | <u>: 史新ノロ</u>                                                                                                    |                |
|                                                                                               | Adobe Reader XI (11.0.03) - Japanese              |                        |                   |                                                                                                    |                |
|                                                                                               | Adobe Shockwave Player 12.0                       | グラムをき                  | 表示                |                                                                                                    |                |
|                                                                                               | Apple Application Support                         |                        | 10000             |                                                                                                    |                |
|                                                                                               | Apple Mobile Device Support                       |                        |                   |                                                                                                    |                |
|                                                                                               | (a) Apple Software Update                         | Apple Inc.             | 2013/02/08 2.38 M | 1B 2.1.3.127                                                                                                    |                |
|                                                                                               | Atheros Bluetooth Suite (64)                      | Atheros                | 2013/02/13 75.0 M | IB 7.4.0.125                                                                                                    |                |
|                                                                                               | 現在インストールされているプログラム 合計<br>64 個のプログラムがインストールされてい    | サイズ: 2.14 GB           |                   |                                                                                                    |                |
| 64 個の項目                                                                                       |                                                   |                        |                   |                                                                                                    |                |

④ 一覧の中から Internet Explorer 11 を見つけ、アンインストール後、再起動してください。

| コントロール パネル ホーム            | 更新プログラムのアンインストール                                                                                                    |                                                            |               |                                                |                          |                            |
|---------------------------|----------------------------------------------------------------------------------------------------|------------------------------------------------------------|---------------|------------------------------------------------|--------------------------|----------------------------|
| プログラムのアンインストー<br>ル        | 更新プログラムをアンインストールするには、一覧からプロ                                                                                                    | グラムを選択して [アンイ                                              | ンストール] または [変 | 更] をクリックします。                                   |                          |                            |
| Windows の機能の有効化また<br>は無効化 | ·<br>整理 ▼ アンインストール                                                                                                    |                                                            |               |                                                |                          |                            |
|                           | 名前<br>■Uppate for Microsoft HowerHoint 2010 (KB2553145) 32<br>Microsoft Silverlight (1)                                                                          | プログラム<br>MICrosoft Uffice Prof                             | バージョン         | 発行元<br>Microsoft                               | インストー<br>2013/09/12      |                            |
|                           | Microsoft Silverlight 5.1.20913.0     Microsoft Visual C++ 2010 x64 Redistributable - 10.0.3031                                                                  | Microsoft Silverlight<br>9 (1)                             | 5.1.20913.0   | Microsoft Corporat                             | Microsoft                | Windows (KD2EE0040) /D +   |
|                           | KB2467173<br>Microsoft Visual C++ 2010 x86 Redistributable - 10.0.3031                                                                                           | Microsoft Visual C+<br>9 (1)                               | 10.0.30319    | Microsoft Corporat                             | MICrosoft                | . Windows (KB2559049) 05 [ |
|                           | KB2467173<br>Microsoft Windows (221)                                                                                                    | Microsoft Visual C+                                        |               |                                                | Internet                 | Explorer 11                |
|                           | <ul> <li>Microsoft Windows (KB2647516)の セキュリティ更新ブ</li> <li>Microsoft Windows (KB2618444)の セキュリティ更新ブ</li> <li>Microsoft Windows (KB2586448)の セキュリティ更新ブ</li> </ul> | Microsoft Windows<br>Microsoft Windows<br>Microsoft Window |               | Microsoft Corporat                             | Internet                 | Explorer 11 ja-JP 言語パック    |
|                           | ■ Microsoft Windows (KB2559049)のセキュリティ更新プ                                                                                                    | Min                                                        |               | Microsoft Corporation                          | 2014/02/12               |                            |
|                           | Internet Explorer 11  Internet Explorer 11 ia-JP 言語パック                                                                                                    | Microsoft Windows<br>Microsoft Windows                     |               | Microsoft Corporation<br>Microsoft Corporation | 2014/02/12<br>2014/02/12 |                            |
|                           |                                                                                                    |                                                            |               |                                                |                          |                            |
| 更新プログラム                   | のアンインストール                                                                                                    | _                                                          |               |                                                |                          |                            |
| il 🛕 ⊐>t                  | ューターからこの更新プログラム                                                                                                    | をアンインス                                                     | トールしま         | す <u>カ</u> ^?                                  |                          |                            |
| it                        | (d                                                                                                    | ιι (Y)                                                     | いいえ(N         |                                                |                          |                            |

※元のバージョンに戻ったら VPN の接続ができるか確認して下さい。

操作方法が分からない場合はパソコン相談コーナーへお問い合わせ下さい。